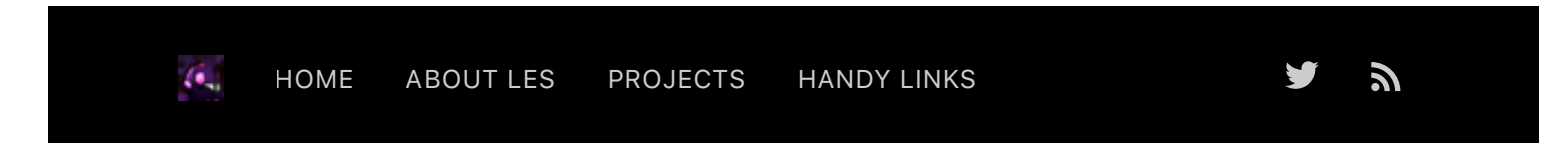

25 JUNE 2017 / RASPBERRY PI

# DS18B20 Temperature Sensor With Python (Raspberry Pi)

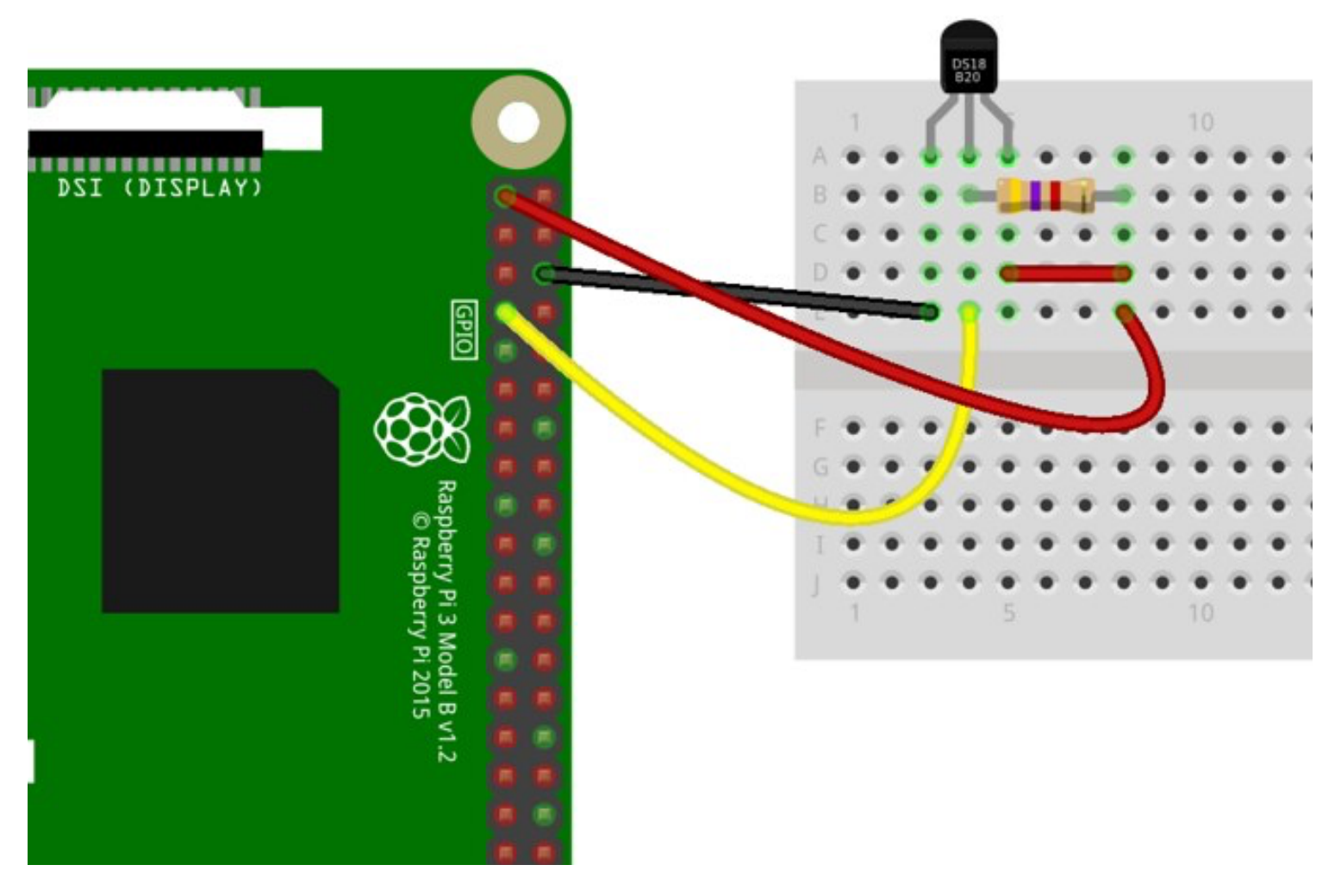

https://bigl.es/ds18b20-temperature-sensor-with-python-raspberry-pi/

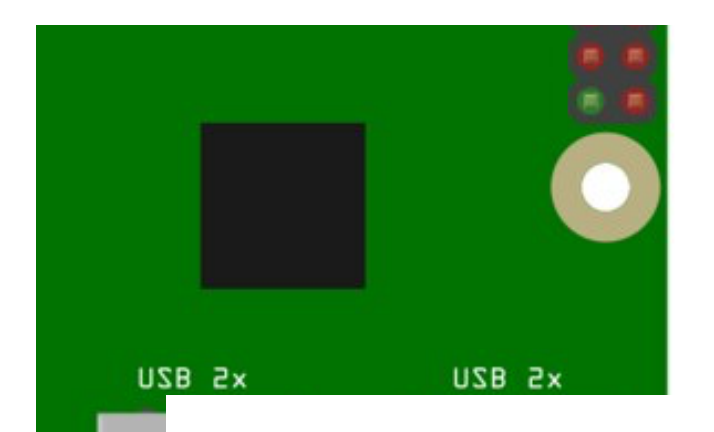

Yesterday at Liverpool Makefest, which incidentally was great, I spoke to a young man who wanted to use the Raspberry Pi to control his petrol powered radio control car.

His first idea for a project was to monitor the temperature of the engine, so he purchased a DS18B20 sensor from <u>ABX Labs</u> (aka Electronics Sweetie Shop) but didn't know how to use the sensor, so this post was triggered by that conversation.

What will vou nood?

#### what will you heed:

- A Raspberry Pi (any model)
- A DS18B20 Temperature Sensor
- A 4.7K Ohm Resistor (Colour Code: Yellow Purple Red Gold)
- A Breadboard
- 3 x Female to male jumper cables.
- 1 x Male to Male jumper cable (Optional, see the comment in the Getting Started paragraph below)
- An Internet connection for your Raspberry Pi

## **Getting Started**

With your Raspberry Pi turned off, build the circuit as per this diagram.

The DS18B20 is placed into the breadboard so that the **flat side faces you**.

- The black jumper cable goes from GND, which is the third pin down on the right column to the first pin of the DS18B20.
- The yellow jumper cable goes from the fourth pin down on the left column and is connected to the middle pin of the DS18B20.
- The red jumper cable goes from the top left pin of the Raspberry Pi to the far right pin of the DS18B20.
  The Resistor connects the RIGHT pin to the MIDDLE pin. This is called a **pull up resistor** and is used to ensure that the middle pin is always on. In the diagram I had to use a spare red wire to show this connection. But in reality, using the resistor to make the connection, as per this photo is the best way.

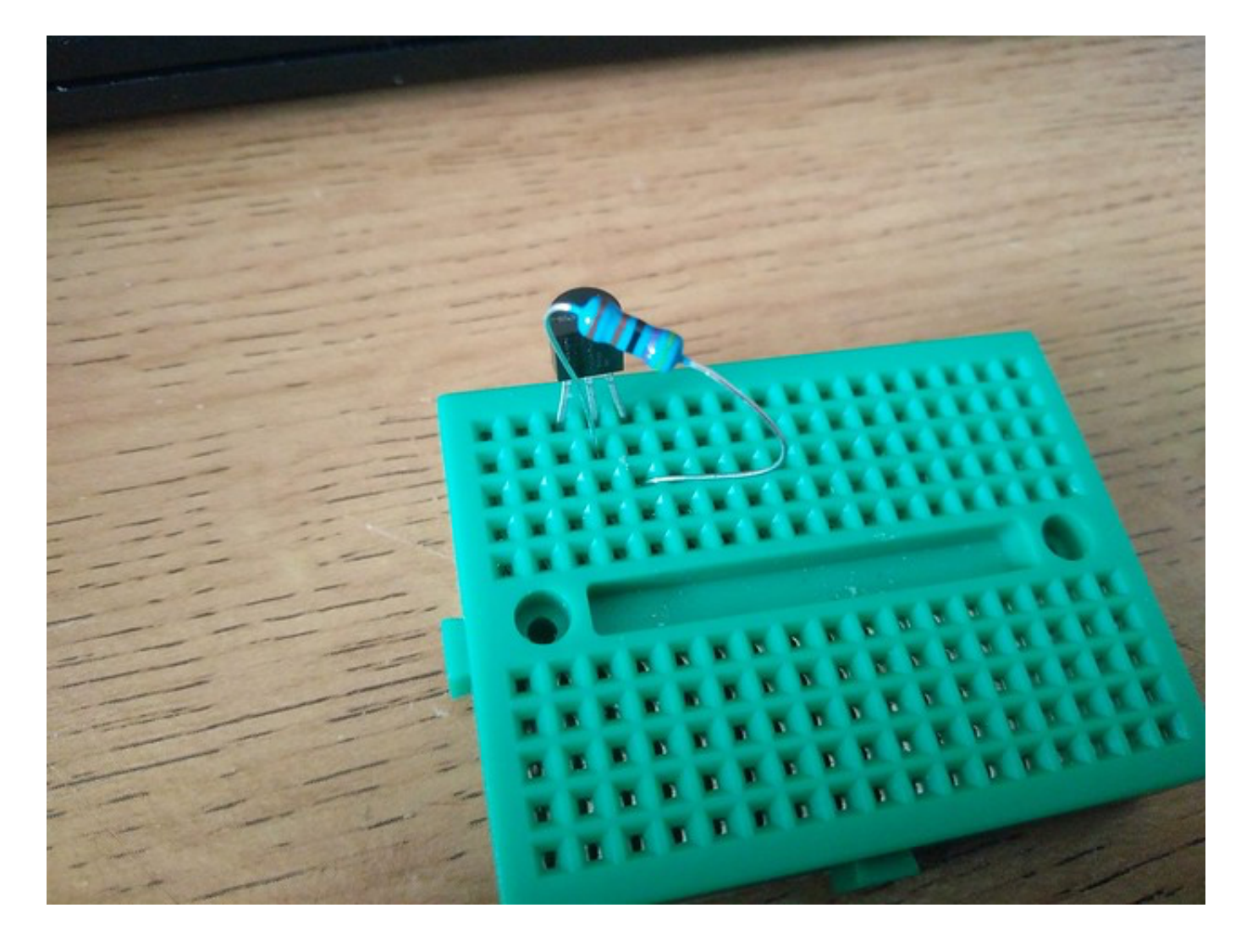

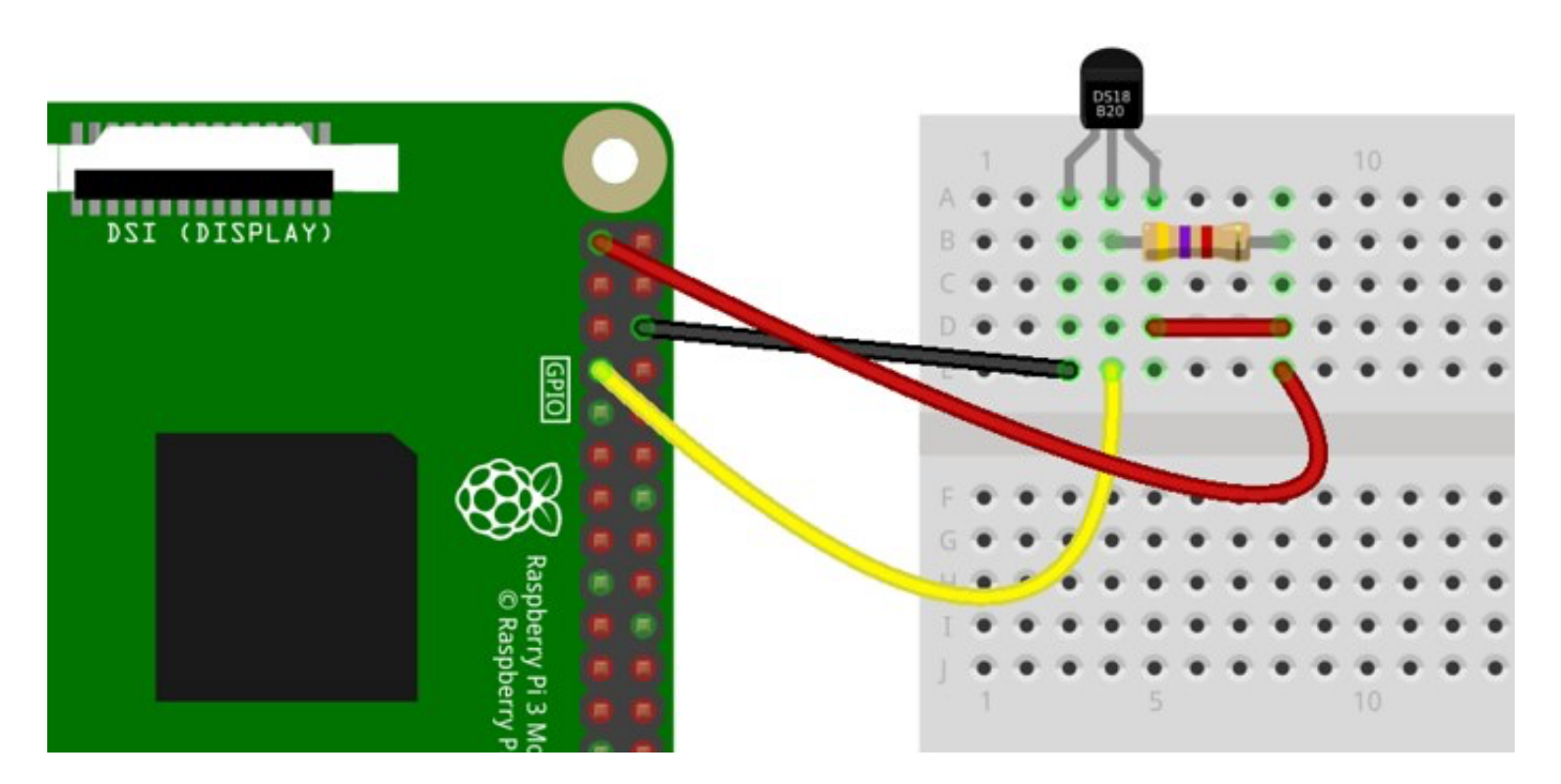

https://bigl.es/ds18b20-temperature-sensor-with-python-raspberry-pi/

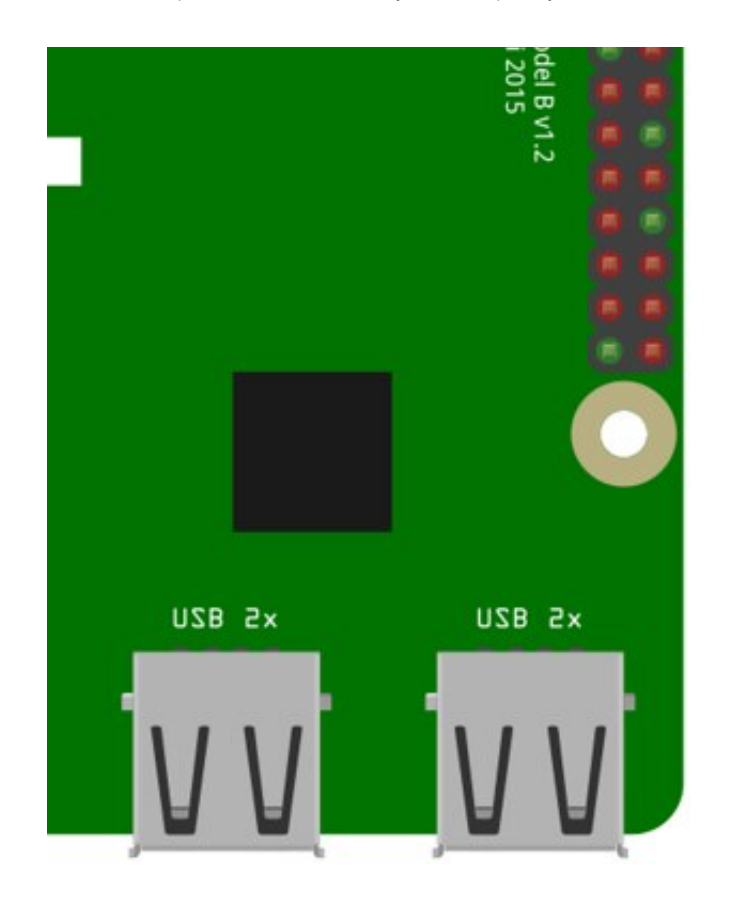

Now attach your keyboard, mouse, HDMI and power to your Raspberry Pi and boot to the desktop.

#### **Configuring the Raspberry Pi**

We now need to take two steps to enable our DS18B20 for use.

## **Install the Python Library**

Firstly we need to install a Python library, pre-written code that enables the Python code that we shall later write to talk to the sensor. The Python library is called **w1thermsensor** and to install it we need to use the Terminal. You can find the terminal icon in the top left of the screen. It looks like...

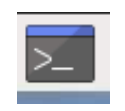

When the terminal opens, enter the following to install the library, just press **ENTER** to start.

sudo pip3 install w1thermsensor

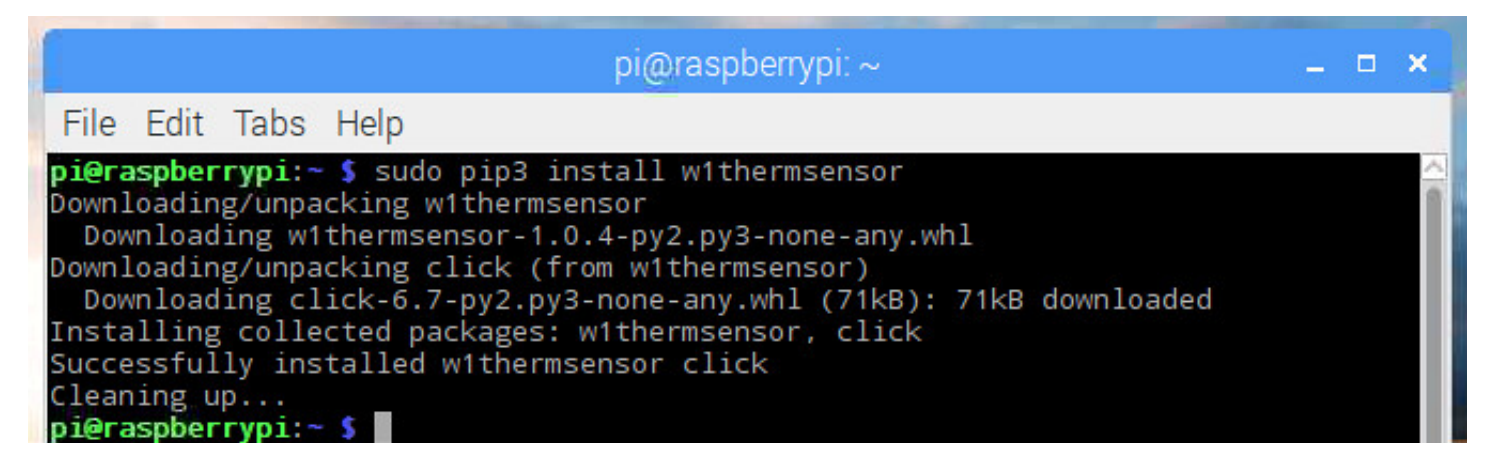

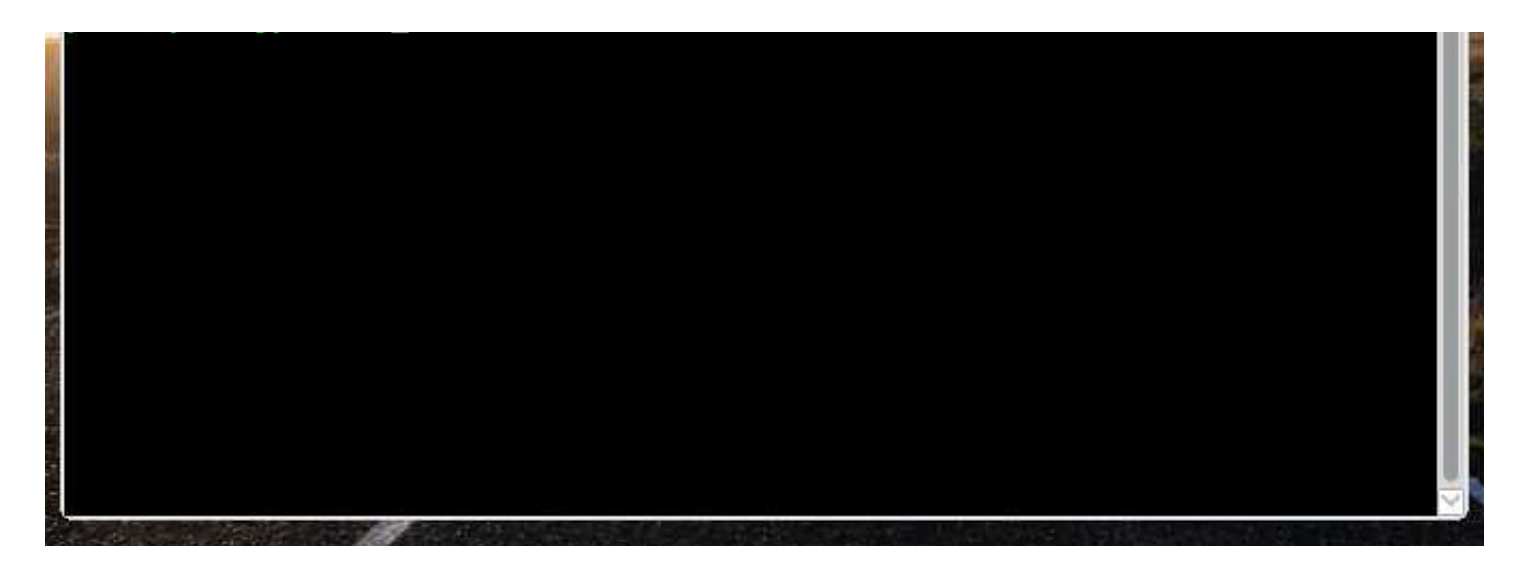

That's it, now you can close the Terminal window.

#### **Enable the Interface**

The DS18B20 uses a 1 wire serial interface, this is the middle pin of the sensor, that is connected to the Raspberry Pi via the yellow wire in the diagram. We need to tell our Raspberry Pi that we are using this pin and to do that we use the **Raspberry Pi Configuration** tool, found in the **Preferences** menu.

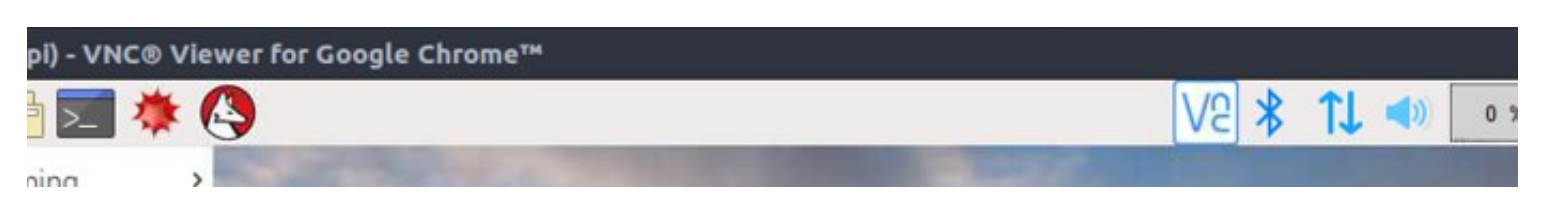

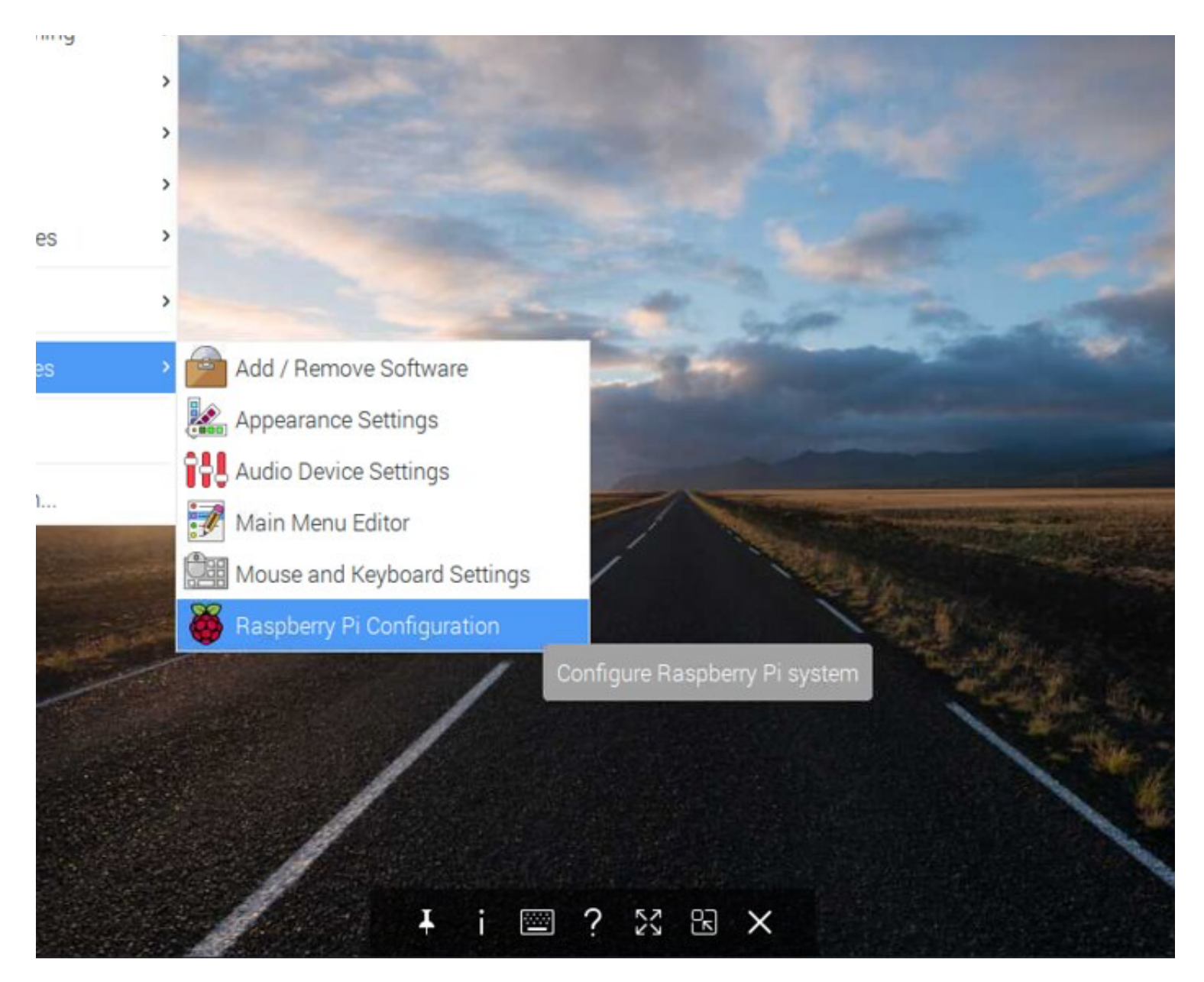

lick on the Interfaces tab and then click on Enable for the 1-Wire inte

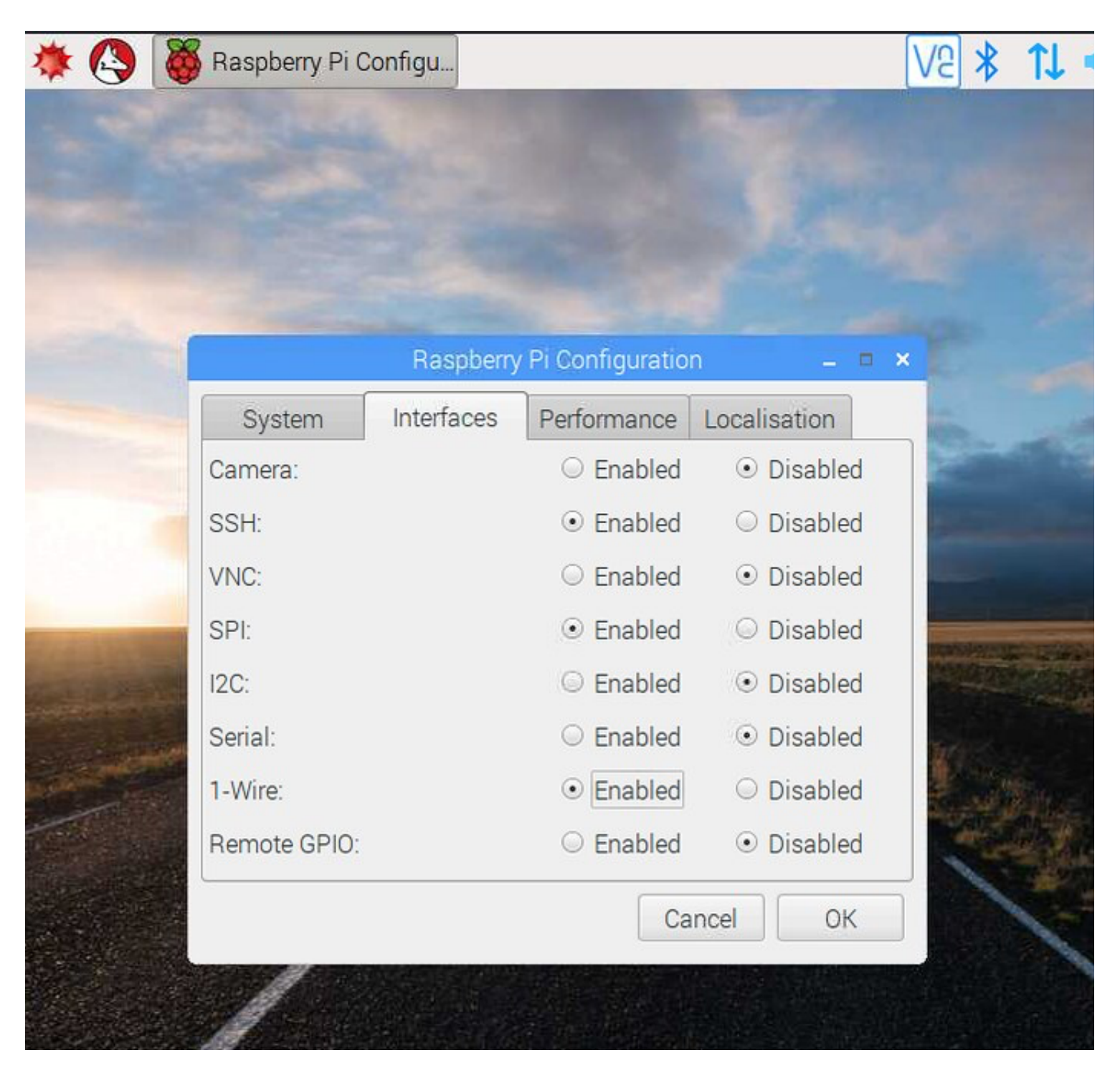

Now click on **Ok** and you will be asked to reboot, so go ahead and do that, and let the Raspberry Pi reboot to the desktop.

| Raspberry Pi Configuration – 🗆 🗙 |                                                                                   |                             |                    |             |      |  |
|----------------------------------|-----------------------------------------------------------------------------------|-----------------------------|--------------------|-------------|------|--|
| System                           |                                                                                   | Interfaces                  | Performance        | Localisatio | n    |  |
| Camera:                          |                                                                                   |                             | $\bigcirc$ Enabled | • Disat     | oled |  |
| SSF Reboo                        |                                                                                   | ot needed                   |                    | ×           |      |  |
| VN<br>SPI                        | The changes you have made require the Raspberry Pi to be rebooted to take effect. |                             |                    |             |      |  |
| I2C                              | Would you like to reboot now?                                                     |                             |                    |             |      |  |
| Ser                              |                                                                                   |                             | No                 | Yes         |      |  |
| 1-Wire:                          |                                                                                   | <ul> <li>Enabled</li> </ul> | UISAL              | bled        |      |  |
| Remote GPIO:                     |                                                                                   |                             | ○ Enabled          | Oisat       | oled |  |
|                                  |                                                                                   |                             | Са                 | ncel        | ОК   |  |

## Writing the Python Code

Our project will gather the temperature from the DS18B20 sensor every one second and print it to the screen. The code will run forever.

e we shall use the **Python 3 Editor** found in the **Programming** menu.

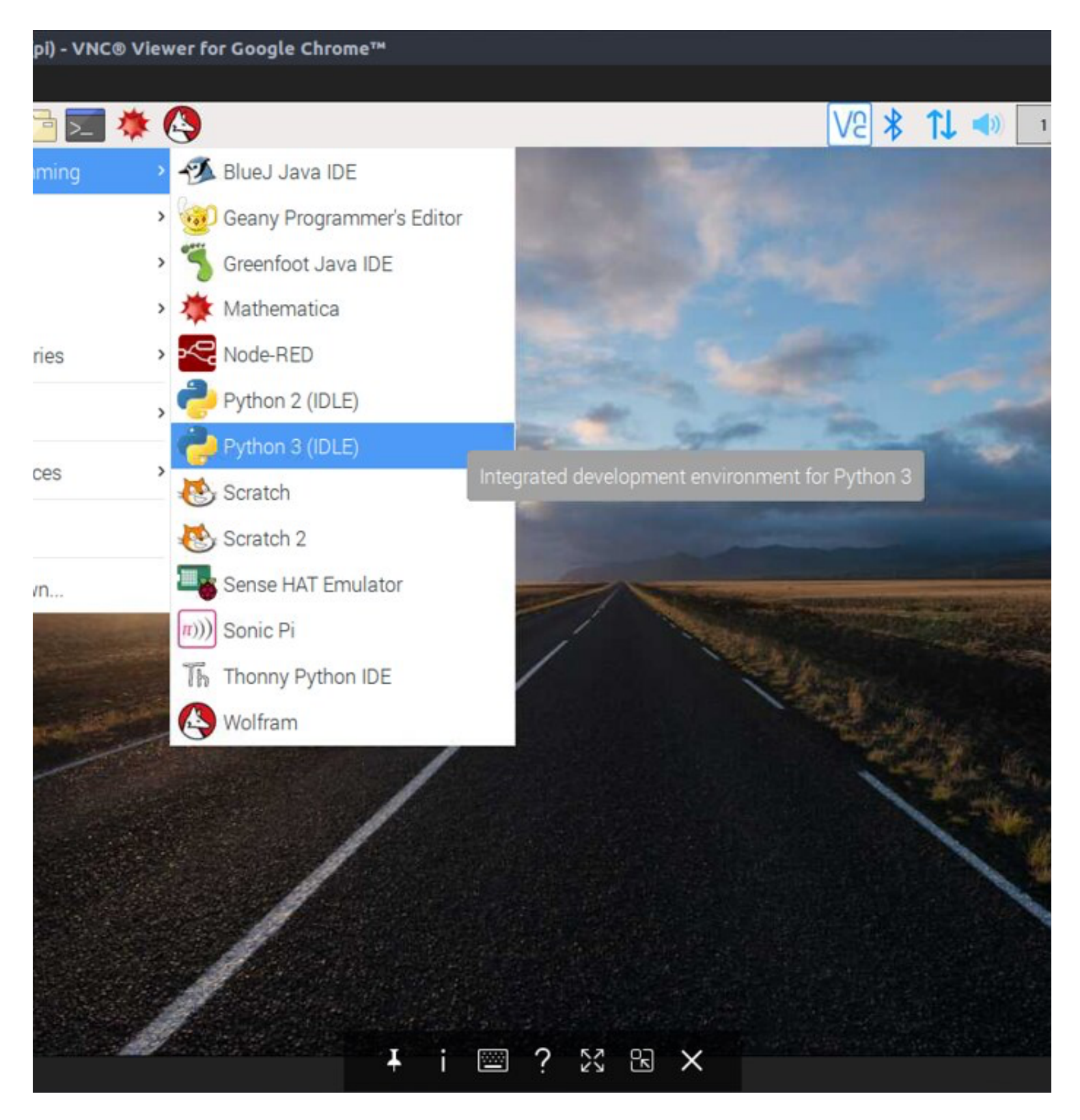

When the application opens, click on **File >> New** to create a new blank document. In this new window, click on File >> Save and call the project
temperature-sensor.py
Remember to save your work often!

## Importing the libraries

The first step in any Python project that uses libraries is to **import** the libraries that we wish to use. In this case we import **time** to control how often the sensor data is collected, and we import **w1thermsensor** to enable our project to talk to the sensor.

So lets import the libraries.

```
import time
from wlthermsensor import WlThermSensor
```

# Sensor

Our next line is to create an object to store a connection the sensor. So rather than typing W1ThermSensor() everytime we want to use the sensor, we store the connection in an object

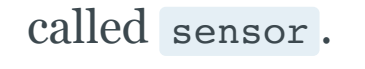

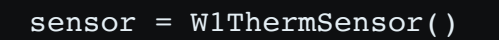

## **Running in a loop**

We'd like to get the temperature sensor data every second, and run forever. So let's use a **while True** loop to run the code inside of it forever.

while True:

Now the next lines of code are indented, this is how Python shows that this code belongs inside the loop that we have just created. The first thing to do in our loop is to get the current temperature from the DS18B20 sensor, and then store it in a variable called **temperature**. Variables are boxes / containers into

#### which we can store any data.

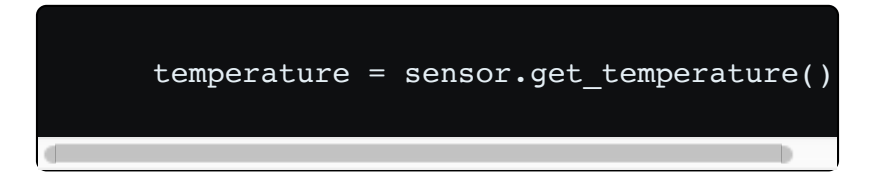

Now that we have the data, lets print it to the screen using the print() function. But lets use the data in the form of a sentence that will tell the us what the temperature is in celsius. For this we use a little Python trick called **string formatting**, where we would like the temperature data to be printed in the sentence, we use an **%s** which will format the temperature data from an **float** (a number with a decimal place) to a **string** (text, characters that can be printed but not used in any mathematical equations)

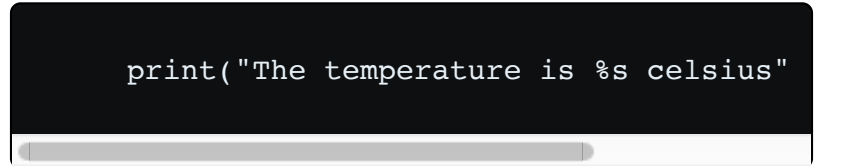

#### Our last line of Python code will tell

the Raspberry Pi to wait for 1 second between taking a temperature reading.

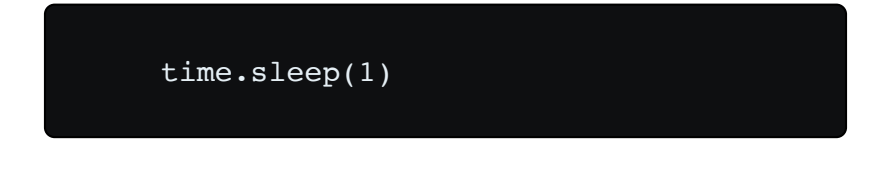

That's all of the code, so make sure that you save your work.

### **Complete Code Listing**

Check that your code matches the code below before moving on.

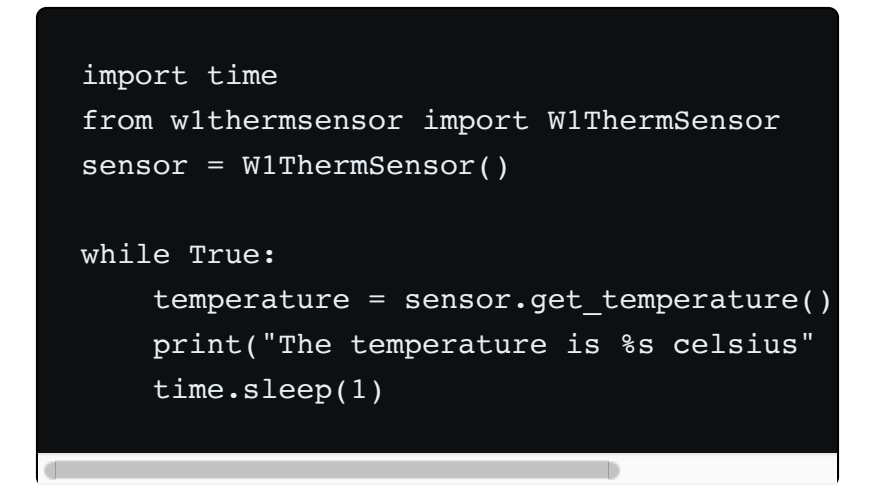

# **Run the Code!**

pi) - VNC® Viewer for Google Chrome™

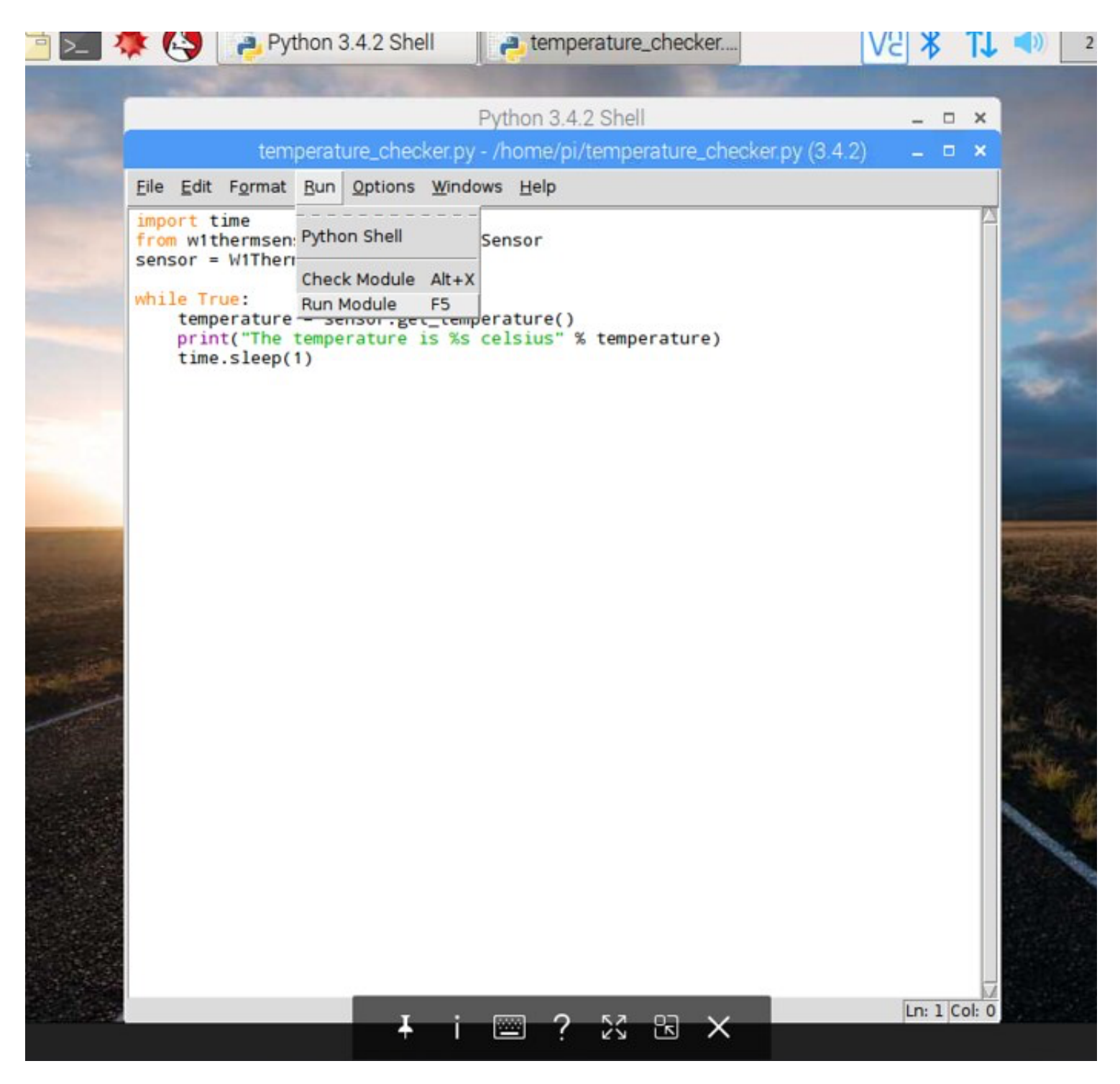

To run the code, click on **Run** >> **Run Module** and you will see the Python Shell window pop up and start displaying temperature data!

| *Python 3.4.2 Shell*                                                                                | - | o x     |
|----------------------------------------------------------------------------------------------------|---|---------|
| <u>F</u> ile <u>E</u> dit She <u>l</u> l <u>D</u> ebug <u>O</u> ptions <u>W</u> indows <u>H</u> elp |   |         |
| >>>                                                                                                 |   | $ \ge $ |
| The temperature is 22.687 celsius                                                                   |   |         |
| The temperature is 22.687 celsius                                                                   |   |         |
| The temperature is 22.75 celsius                                                                    |   |         |
| The temperature is 22.75 celsius                                                                    |   |         |
| The temperature is 22.687 celsius                                                                   |   |         |
| The temperature is 22.75 celsius                                                                    |   |         |
| The temperature is 22.687 celsius                                                                   |   |         |
| The temperature is 22.75 celsius                                                                    |   |         |
| The temperature is 22.687 celsius                                                                   |   |         |
| The temperature is 22.75 celsius                                                                    |   |         |
| The temperature is 22.087 Cersius                                                                   |   |         |
| The temperature is 22.75 celsius                                                                    |   |         |
| The temperature is 22.75 celsius                                                                    |   |         |
| The temperature is 22.75 celsius                                                                    |   |         |
| The temperature is 22.75 celsius                                                                    |   |         |
| The temperature is 22.75 celsius                                                                    |   |         |
| The temperature is 22.75 celsius                                                                    |   |         |
| The temperature is 22.75 celsius                                                                    |   |         |
| The temperature is 22.75 celsius                                                                    |   |         |
| The temperature is 22.75 celsius                                                                    |   |         |
| The temperature is 22.75 celsius                                                                    |   |         |
| The temperature is 22.75 celsius                                                                    |   |         |
| The temperature is 22.75 celsius                                                                    |   |         |
| The temperature is 22.687 celsius                                                                   |   |         |
| The temperature is 22.75 celsius                                                                    |   |         |
| The temperature is 22.75 celsius                                                                    |   |         |
| The temperature is 22.75 celsius                                                                    |   |         |
| The temperature is 22.75 celsius                                                                    |   |         |
| The temperature is 22.75 celsius                                                                    |   |         |
| The temperature is 22.68/ celsius                                                                   |   |         |
| The temperature is 22.75 celsius                                                                    |   |         |
| The temperature is 22.75 celsius                                                                    |   |         |
| The temperature is 22.75 celsius                                                                    |   |         |
| The temperature is 22.75 celsius                                                                    |   |         |
| The temperature is 22.75 celsius                                                                    |   |         |
| The temperature is 22.75 celsius                                                                    |   |         |
|                                                                                                    |   |         |

In: 76 Col: 0

# Congratulations, you have completed the project!

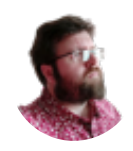

#### **Les Pounder**

Tinkerer, maker, hacker, teacher, writer, learner, failure.

Read More

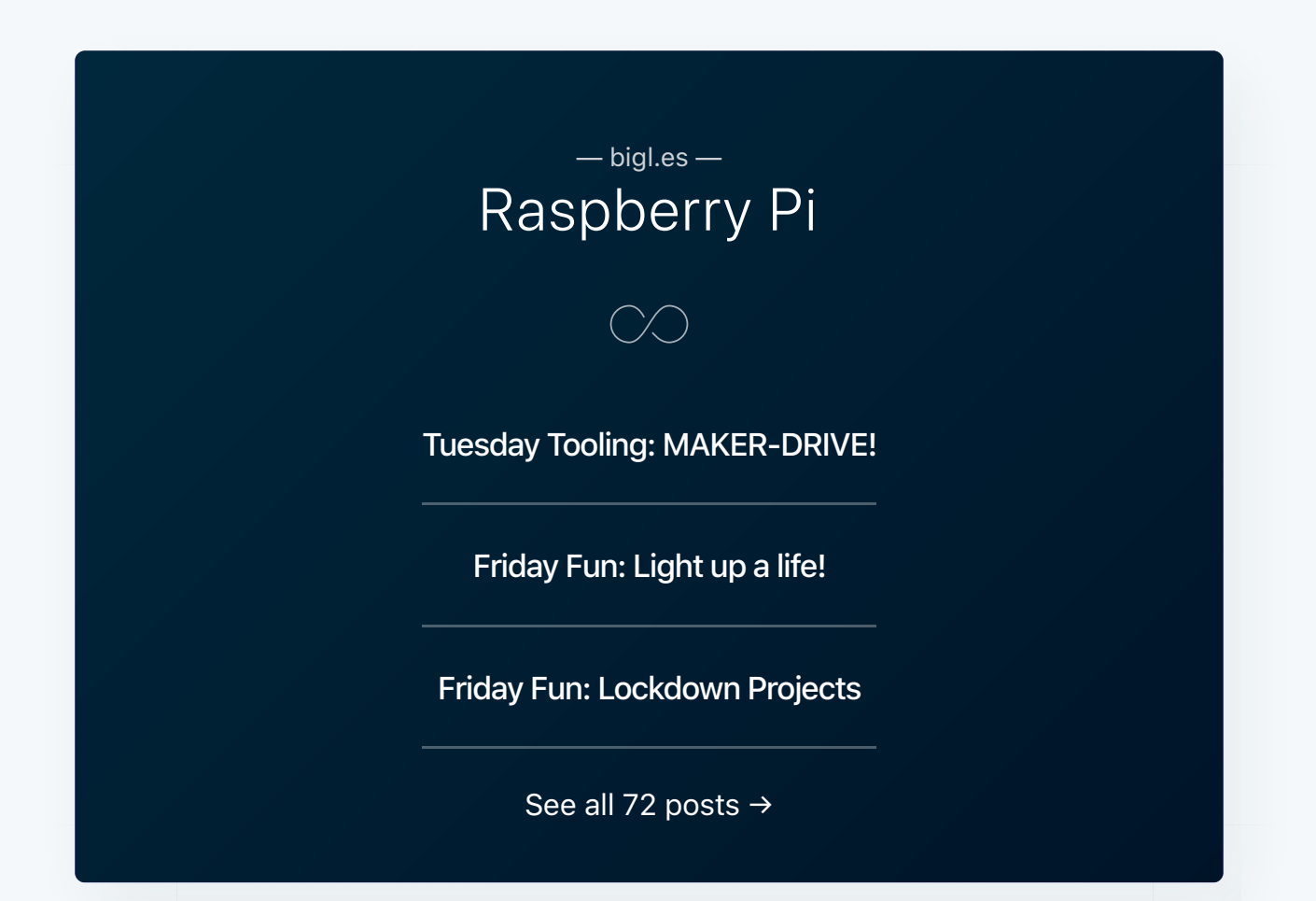

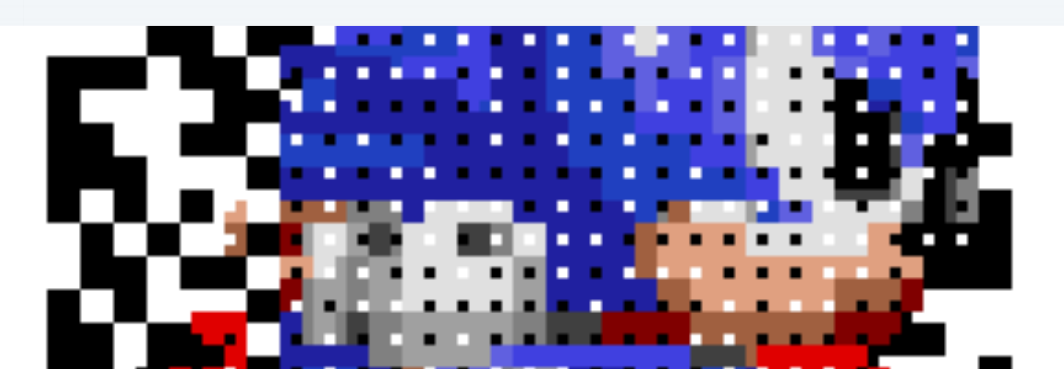

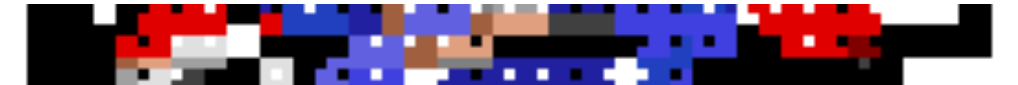

#### FRIDAY FUN

#### Friday Fun QR Code Madness!

Yeah that's the Greggs logo in a QR code for this website QR codes, (Quick Response), are all around us. We see them on adverts, newspapers, drinks bottles. They are a quick way

|     | -     |
|-----|-------|
| - 4 | -     |
|     | 12    |
| 1   | and a |
|     | 1000  |

#### LES POUNDER

#### INE VV S

Grenfell Tower: Fire started in Hotpoint fridge freezer, say police Man charged over Finsbury Park attack Brexit: Juncker says UK rights offer 'not sufficient'

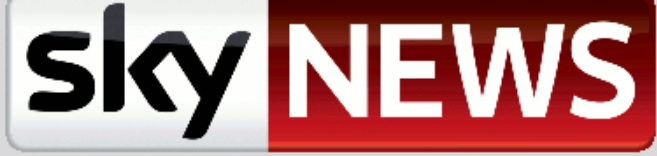

Ex-UVF chief admits 200 terror charges

#### FRIDAY FUN

#### Friday Fun: Get the news with RSS and GUI Zero

I'll come out and admit it, I am a news junkie, have been since I was a teenager. I like to keep up to date with what is going on, across a variety

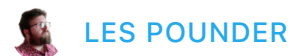

bigl.es © 2020

Latest Posts • Twitter • Ghost